## HOW TO UPLOAD SCAN DOCUMENTS TO THE CUSTOMS ASYCUDA SYSTEM

Open a new declaration in ASYCUDA World.

Go to Scan.Doc at the bottom of the declaration

|      |           | B 😧          |              |                |            |            |         | 0      | 0 |     |
|------|-----------|--------------|--------------|----------------|------------|------------|---------|--------|---|-----|
|      |           | Code         |              |                | File       | name       |         | Status |   | T I |
|      | INV       |              | 5            | .pdf           |            |            | <b></b> | 100 %  |   |     |
|      |           |              |              |                |            |            |         |        |   |     |
| A.D. | Val. Note | Asmt. Notice | Info. Page A | tt. Doc. Scan. | Doc. E-VDF | Remittance |         |        |   |     |
| Cli  | ck on t   | he new bu    | utton 🖻      | 1              |            |            |         |        |   |     |
|      |           | ew Co        | de           |                |            |            |         |        |   |     |

Select the Scan Doc (pdf less than 140kb) you want to upload and click on Open

| ſ                             | Nopen                  |                  |                                         |          | X           |
|-------------------------------|------------------------|------------------|-----------------------------------------|----------|-------------|
|                               | Look <u>I</u> n:       | Documents        | •                                       | <b>F</b> | □ 88 8=     |
| Code                          | Custom Of              | fice Templates   | 🔲 New Folder (2)                        |          | mydoc.pdt   |
|                               | Fax                    |                  | Scanned Documer                         | nts      | DF56726     |
|                               | 🗂 My Music             |                  | 🗋 5 .pdf                                |          | SL Custon   |
|                               | My Picture             | s                | 🗋 ANNEX A_requirements.pdf 🛛 🗋 SL Custo |          |             |
|                               | 🗂 My Videos            |                  | Document1.pdf                           |          | testLetter. |
|                               | 🗖 New Folder           |                  | lcl remove doc.pdf                      |          | vatform_n   |
|                               | •                      |                  |                                         |          | <b>•</b>    |
|                               | File <u>N</u> ame:     | 5.pdf            |                                         |          |             |
|                               | Files of <u>Type</u> : | Corresponding fi | les for scan document                   |          | / -         |
| . Val. Note Asmt. Notice Info |                        |                  |                                         |          |             |
| Document library              |                        |                  |                                         | Open     | Cancel      |
|                               |                        |                  |                                         |          |             |

| Code |               | File name |          | Status |
|------|---------------|-----------|----------|--------|
|      | Document1.pdf |           | <b>予</b> | 0 %    |
|      |               |           |          |        |

Left click on the mouse while the mouse pointer is on the Document1.pdf. The colour of the bar will change.

| 1    |                            |           |          | 00     |  |
|------|----------------------------|-----------|----------|--------|--|
| Code |                            | File name |          | Status |  |
|      | Document1.pdf, 3,120 bytes |           | <b>予</b> | 0 %    |  |

When you take the mouse to the upload button the colour will change to yellow.

| Code | File name     | Status      |
|------|---------------|-------------|
|      | Document1.pdf | <b>夺</b> 0% |
|      |               |             |

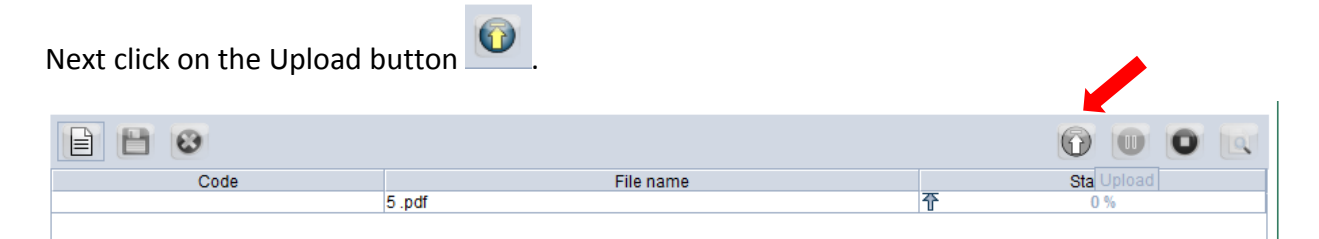

When the upload is completed the status button will indicate 100% has been uploaded.

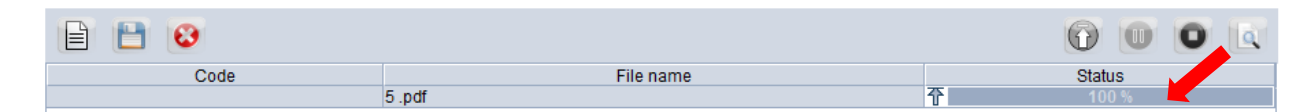

Next click on the Code and select the relevant document.

|        | Code                                                                        | File name                    | Status                     |
|--------|-----------------------------------------------------------------------------|------------------------------|----------------------------|
|        | Document1.                                                                  | pdf                          | <b>个</b> 100 %             |
|        | 001 Authorization letter of the company<br>002 Commercial Invoice           |                              |                            |
|        | 003 Delivery Order (DO)                                                     |                              |                            |
|        | 004 Letter of Credit (LC) or other documents r<br>005 Insurance Certificate | elating to                   |                            |
|        | SLC Letter form Sri Lanka Customs                                           | <b>•</b>                     |                            |
|        |                                                                             |                              |                            |
| S.A.D. | Val. Note Asmt. Notice Info. Page Att. Doc.                                 | Scan. Doc. E-VDF Remittance  |                            |
|        |                                                                             |                              |                            |
|        |                                                                             |                              |                            |
| Next   | click on the verify button 🕮 at                                             | the top of the menu bar. You | will get a message stating |
|        |                                                                             | 7                            |                            |
| the "[ | Document verified". Click on 🚩                                              | button.                      |                            |
|        |                                                                             |                              |                            |
| 🖹 Deta | ailed Declaration - New [2018]                                              |                              |                            |
| File E | View Help                                                                   |                              |                            |
|        | 🗸 🗸 🖻 🖤 🏩 🖨 📥 1                                                             | i 🖉 🖹 🗙 📑 🔛 💽                | 📦 💽                        |
|        |                                                                             |                              |                            |
|        |                                                                             |                              |                            |
|        | ASTCODA.                                                                    |                              |                            |
|        | SAD - Attached Scanned Documer                                              | nts Page                     |                            |
|        |                                                                             |                              |                            |
|        | Customs Office                                                              |                              |                            |
|        | CBHO1 Colombo Head Quaters                                                  | Identification of the d      | eclaration                 |
|        |                                                                             |                              |                            |
|        | Model Customs reference                                                     | Declarant reference          | As:                        |
|        | IM 4                                                                        | 2018                         |                            |
|        |                                                                             |                              |                            |
|        | Declarant                                                                   | Message                      |                            |
|        | 1146397612525                                                               |                              |                            |
|        |                                                                             |                              |                            |
|        | EMIRATES CARGO LOGISTICS PVT LTD                                            |                              |                            |
|        | 8/3/13 BRISTOL ST COL 01                                                    |                              |                            |
|        | TE 22.05.2018 VAT EXPIRES                                                   |                              |                            |
|        |                                                                             |                              |                            |

If you want to delete a document already attached to the CusDec you may do so by clicking the

The blue button. The system will ask "Do you want to delete the selected file". Click on the blue button if you want to delete.

| 1     |          | 8              |              |               |             |          |               |                       |         |
|-------|----------|----------------|--------------|---------------|-------------|----------|---------------|-----------------------|---------|
|       |          | Code           |              |               |             | File     | name          |                       |         |
| IN    | V        |                |              | 5.pdf         | _           |          |               |                       |         |
|       | Warning  | g: File delete |              | X             | 1           |          |               |                       |         |
|       | Ŕ        | Do you want to | d ste the se | elected file? |             |          |               |                       |         |
|       |          | ✓              | ×            |               |             |          |               |                       |         |
|       |          |                |              |               |             |          |               |                       |         |
|       |          |                |              |               |             |          |               |                       |         |
| . V   | al. Note | Asmt. Notice   | Info. Page   | Att. Doc.     | Scan. Doc.  | E-VDF    | Remittance    |                       |         |
|       |          | -              |              |               |             |          |               |                       |         |
|       |          |                |              |               |             |          |               |                       |         |
|       |          |                |              |               |             |          |               |                       |         |
| νου   | mav a    |                | ston unl     | oading a      | documen     | t hy cli | cking on the  | Status<br>0 %         | nauco   |
| Tou   | illay a  |                | stop upi     | uaunig a      | uocumen     | t by cin |               |                       | pause   |
|       | or sto   | o 🎽 buttor     | าร.          |               |             |          |               |                       |         |
|       |          |                |              |               |             |          |               |                       |         |
| You   | can vie  | ew the alrea   | ady uploa    | ded pdf o     | document    | by clic  | king on the   | icon.                 |         |
|       |          |                |              | 1             |             |          |               | 1                     |         |
| lf yc | ou click | on the blue    | e button     | next          | to the val  | idate b  | outton 🖳      | the system will a     | sk "Do  |
| you   | really   | want to vali   | date this    | declarati     | on?. If you | u are sa | atisfied with | n the details you hav | e keyed |
| in to | the A    | syCuda syst    | em click o   | on the blu    | ue button   | ~        |               |                       |         |

| Detai   | led Declaration -             | New [2018]                        |                     |
|---------|-------------------------------|-----------------------------------|---------------------|
| File Ed | lit View Help                 |                                   |                     |
| •       | / √ 🗎                         | 🥮 🌲 🖨 📥 🔍 🖉 🗎                     | I 🗙 🗊 🔛 I           |
|         | 🛞 AS                          | YCUDA                             |                     |
|         | SAD - Attach                  | ed Scanned Documents Page         |                     |
|         |                               |                                   |                     |
|         | Customs Office<br>CBHQ1 Colom | bo Confirmation                   | ر 🗵 رو              |
|         | Model (                       | Cus O you really want to validate | e this declaration? |
|         |                               |                                   |                     |

.

## HOW TO VIEW SCAN DOCUMENTS TO THE CUSTOMS ASYCUDA SYSTEM

Click on the pdf document you wish to view and then click on the down load button.

| Coc                        | le                                   | File name                               | State        |
|----------------------------|--------------------------------------|-----------------------------------------|--------------|
| 002                        | INVOICE WARRE                        | ENT COPY.pdf                            | <u>₽</u> 0%  |
| 002                        | INVOICE DELIVE                       | RY COPY.pdf                             | <u>↓</u> 0 % |
| 003                        | DILIVERY ORDE                        | R.pdf                                   | <u>↓</u> 0 % |
| 005                        | INSURENCE.pdf                        |                                         | 0 %          |
|                            |                                      |                                         | -            |
| S.A.D. Val. Note Asmt. Not | tice Info. Page Att. Doc. Scan. Doc. | E-VDF Items administrations selectivity | Remittance   |

The relevent document will be downloaded on demand. Status will be indicated as 100% downloaded.

|        | Code                   |            |           |              | File      | name                              |            | Status |  |
|--------|------------------------|------------|-----------|--------------|-----------|-----------------------------------|------------|--------|--|
|        | 002                    |            |           | DICE WARREN  | IT COPY.p | df                                | <b>₽</b>   | 100 %  |  |
|        | 002                    |            | D INVO    | DICE DELIVER | Y COPY.p  | lf                                | ₽          | 0 %    |  |
|        | 003                    |            | DILI'     | VERY ORDER   | .pdf      |                                   | ₽          | 0 %    |  |
|        | 005                    |            | D INSU    | JRENCE.pdf   |           |                                   | ₽          | 0 %    |  |
|        |                        |            |           |              |           |                                   |            |        |  |
| S.A.D. | Val. Note Asmt. Notice | Info. Page | Att. Doc. | Scan. Doc.   | E-VDF     | Items administrations selectivity | Remittance |        |  |

Click on View and the document will open.

|        | Code                              | File name                                                   | Status       |
|--------|-----------------------------------|-------------------------------------------------------------|--------------|
|        | 002                               | INVOICE WARRENT COPY.pdf                                    | 100 % View   |
|        | 002                               | INVOICE DELIVERY COPY.pdf                                   | <u>↓</u> 0 % |
|        | 003                               | DILIVERY ORDER.pdf                                          | ₽ 0%         |
|        | 005                               | INSURENCE.pdf                                               | ₽ 0%         |
|        |                                   |                                                             |              |
| S.A.D. | Val. Note Asmt. Notice Info. Page | Att. Doc. Scan. Doc. E-VDF Items administrations selectivit | y Remittance |